> eex

# Guide thématique registre EEX biogaz | Focus Guide to the EEX biogas registry

Emission de Garanties d'origine (GO) |

Issuing of Guarantees of Origin (GO)

Version 1.0 Mars 2024 | Version 1.0 March 2024

part of eex group

#### >eex

## Sommaire

- Vue d'ensemble du registre GO p.3
- Rappel réglementaire
   p.5
- Ajouter relevés de compteur
- Valider, modifier et supprimer les relevés de compteur p.10

p.6

• Vue d'ensemble – Emission de GO p.14

## Outline

| - | Overview of the GO registry              | p.4  |
|---|------------------------------------------|------|
| • | Regulatory reminder                      | p.5  |
| • | Add meter readings                       | p.6  |
| • | Validate, edit and delete meter readings | p.10 |
| • | Overview – Issuing of GO                 | p.14 |

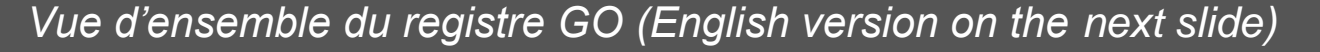

plus tard en M+5

Epuration Injection

Production du biométhane

Registre des GOs

Installation de

biogaz

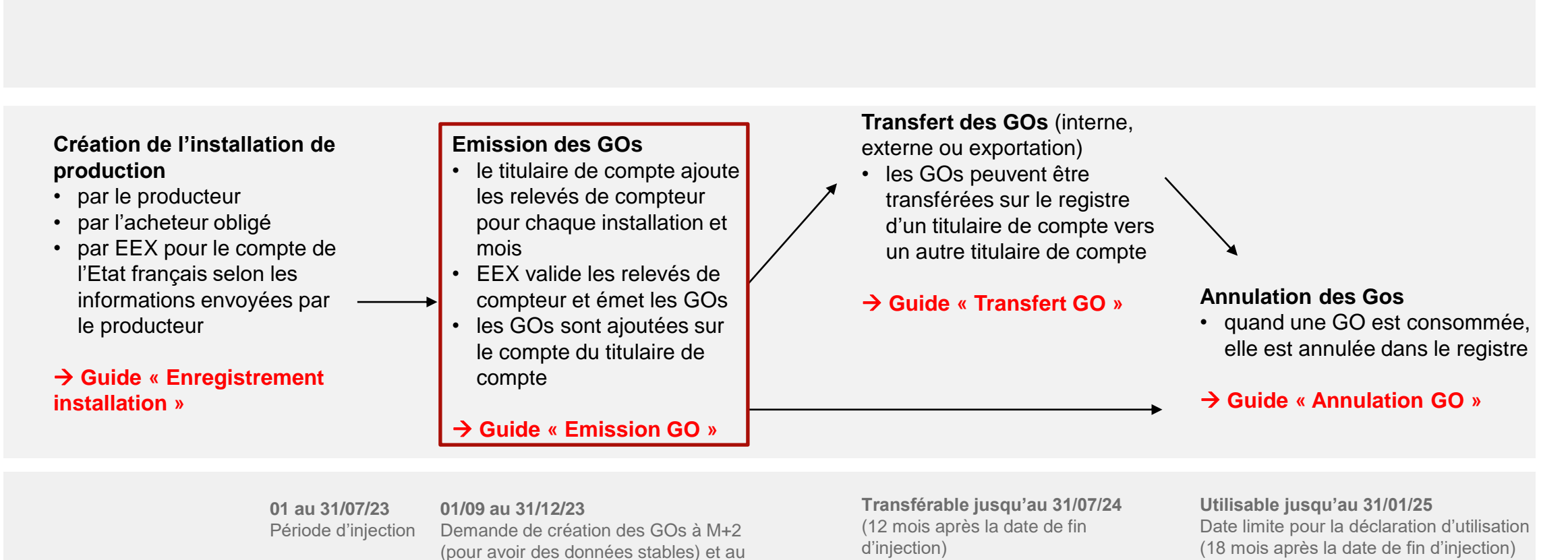

Durée de vie des GOs : 12 mois transférable + 6 mois utilisable à compter de la fin d'injection de l'installation de biométhane

nne

Consommation

### Overview of the GO registry

**GO registry** 

Example

| Biogas plant                                                                                                    |                                                                                                    |   |                                                                                                    | Consumption                                                                                                    |
|----------------------------------------------------------------------------------------------------|----------------------------------------------------------------------------------------------------|---|----------------------------------------------------------------------------------------------------|----------------------------------------------------------------------------------------------------|
| <ul> <li>Creation of the production device</li> <li>by the producer</li> <li>by the obligated buyer</li> <li>by EEX on behalf of the French State, according to the information sent by the producer</li> <li>→ Guide « Plant registration »</li> </ul> | <ul> <li>Issuance of GOs</li> <li>the account holder (AH) adds meter readings for each installation and month</li> <li>EEX validates the meter readings and issues the GOs</li> <li>GOs are added to the AH's account</li> <li>→ Guide « Issuing GO »</li> </ul> | / | <ul> <li>Transfer of GOs (internal, external or export)</li> <li>GOs can be transferred on the registry from one account holder to another account holder</li> <li>→ Guide « Transfer GO »</li> </ul> | <ul> <li>Cancellation of GOs</li> <li>when a GO is used, it is cancelled in the registry</li> <li>→ Guide « Cancellation GO »</li> </ul> |
| 01 to 31/07/23<br>Injection period                                                                                                    | <b>01/09 to 31/12/23</b><br>Request for creation of GOs possible<br>at M+2 (to have stable data) and at<br>the latest on M+5                                                                                                    |   | <b>Transferable until 31/07/24</b> (12 months after the end date of injection)                                                                                                    | <b>Can be used until 31/01/25</b><br>Deadline for declaration of use (18 months<br>after the end date of injection)                      |

Life of GOs: 12 months transferable + 6 months usable starting from the end of injection of the biogas plant

4

La demande de garanties d'origine doit être adressée par le producteur de biogaz <u>cinq mois</u> au plus tard après le dernier jour de la période d'injection (D.446-24)

Exemple: La demande d'une GO avec une période de production du 01/07 au 31/07/23 doit être faite au plus tard le 31/12/23

The request for guarantees of origin must be submitted by the biogas producer no later than five months after the last day of the injection period (D.446-24)

Example: The request for a GO with a production period from 01/07 to 31/07/23 must be made no later than 31/12/23

 Pour visualiser, créer et gérer les relevés de compteurs, sélectionner « Installation de production » dans le menu de gauche, puis « Données de comptage »

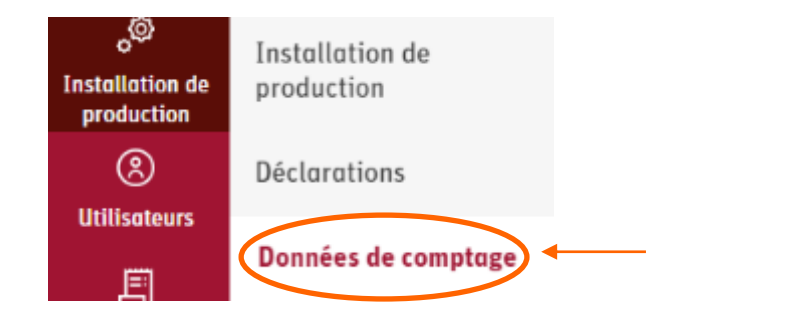

Cliquer sur « Ajouter relevés de compteur » en haut à droite

Actualiser la grille 08/12/2023 – 08/01/2024 Ajouter relevés de compteur

 Remplir au moins tous les éléments obligatoires (plus d'informations sur les prochaines diapositives) et cliquer sur « Sauvegarder »  To view, create and manage meter readings, select "Plants" from the menu on the left, then "Meter readings"

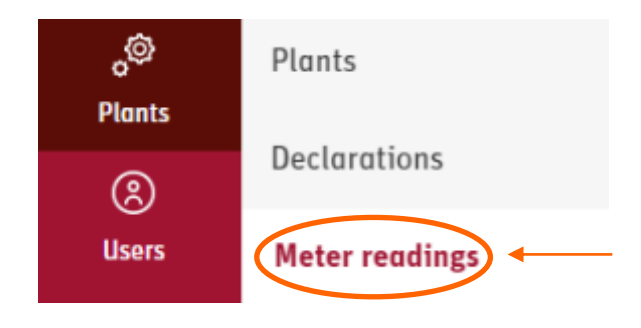

Click on "Add meter reading" in the upper right corner

Clear all sortings Refresh grid 08/12/2023 - 08/01/2024 Add meter reading

• Fill at least all the mandatory elements (more information on the next slides) and click on "**Save**"

- Ajouter un relevé de compteur en sélectionnant
- « Liste des installations de production » (1)
- Choisir l'installation de production dans la liste
   (l'installation doit avoir été enregistrée au préalable) (2)

| Jourer                        | releves de co                                 | mpteur                                      |                                        | 4                                                     | ×       |
|-------------------------------|-----------------------------------------------|---------------------------------------------|----------------------------------------|-------------------------------------------------------|---------|
| a sélection d<br>uscau horain | e la période de relevi<br>e du domaine UTC: 4 | é des compteurs se fait dans le 1<br>+01:00 | useau horaire du domaine.              | 1                                                     |         |
| Ajouter le r                  | relevé de compteur                            | par                                         | Liste des installat<br>de production   | dons GMR XML<br>téléchargement<br>fichier             |         |
| stallation d                  | e production *                                |                                             |                                        |                                                       |         |
| Type d'install                | lation GSRN ou nom                            |                                             |                                        |                                                       | •       |
|                               |                                               |                                             |                                        |                                                       |         |
|                               |                                               |                                             |                                        | Ajouter relevés de compte                             | T<br>ur |
| Valeur *                      | Unité *                                       | Date de début "                             | Date de fin *                          | Ajouter relevés de compte<br>Action                   | ur      |
| Valeur *                      | Unité *                                       | Date de début *                             | Date de fin *<br>n document disponible | Ajouter relevés de compte<br>Action                   | ur      |
| Valeur *                      | Unité *                                       | Date de début *<br>Aucu                     | Date de fin *<br>n document disponible | Ajouter relevés de compte<br>Action<br>Ajouter Docume | ur<br>, |

- Add meter reading by selecting "Plant list" (1)
- Choose the **plant** from the list (the installation must have been registered beforehand) (2)

|                                  |                                        |                                     |                                  | 4                                 | I           |
|----------------------------------|----------------------------------------|-------------------------------------|----------------------------------|-----------------------------------|-------------|
| electing the pe<br>omain timezor | eriod for meter read<br>ne UTC: +01:00 | ing is being done in the domain's t | timezone.                        | 1                                 |             |
| Add meter r                      | eading by                              | (                                   | Plant list                       | ) GMR XML file upload             |             |
| ant *                            |                                        |                                     |                                  |                                   |             |
| lype plant GS                    | RN or name                             |                                     |                                  |                                   | · ·         |
| eter *                           |                                        |                                     |                                  |                                   | _           |
|                                  |                                        |                                     |                                  |                                   | · ·         |
|                                  |                                        |                                     |                                  |                                   |             |
|                                  |                                        |                                     |                                  |                                   |             |
|                                  |                                        |                                     |                                  | Add meter re                      | eading      |
| Value •                          | Unit •                                 | Start date *                        | End date *                       | Add meter re<br>Action            | eoding      |
| Value -                          | Unit •                                 | Start date *                        | End date *<br>records available. | Add meter re<br>Action            | ading       |
| Value *                          | Unit •                                 | Start date *                        | End date *<br>records available. | Add meter re<br>Action            | eoding      |
| Value *                          | Unit •                                 | Start date * No                     | End date *<br>records available. | Add meter re<br>Action            | eading      |
| Value *                          | Unit *                                 | Start date *<br>No                  | End date *<br>records available. | Add meter re<br>Action            | eoding<br>> |
| Value *                          | Unit *                                 | Start date *                        | End date *<br>records available. | Add meter re<br>Action<br>Add Doc | eading<br>  |

- Choisir le **compteur** dans la liste (**3**)
- Ajouter les relevés de compteur (4) et compléter les informations nécessaires (valeur en MWh [arrondir au nombre entier inférieur], date de début, date de fin)
  - Une émission ne peut correspondre qu'à un mois de production ne pouvant être à cheval sur deux mois (Article D446-24 Code de l'énergie). Par exemple :
  - > 01/06 au 30/06
  - 15/06 au 30/06 (p. e. en cas de début de l'injection au milieu du mois)

- Choose Meter from the list (3)
- Add meter readings (4) and complete the information needed (value [round down to the nearest whole number], unit, start date, end date)
  - An issuance may only correspond to one month's production and may not contain two months (Article D446-24 of the Energy Code). For example:
    - > 01/06 to 30/06
    - 15/06 to 30/06 (e.g. if injection begins in the middle of the month)

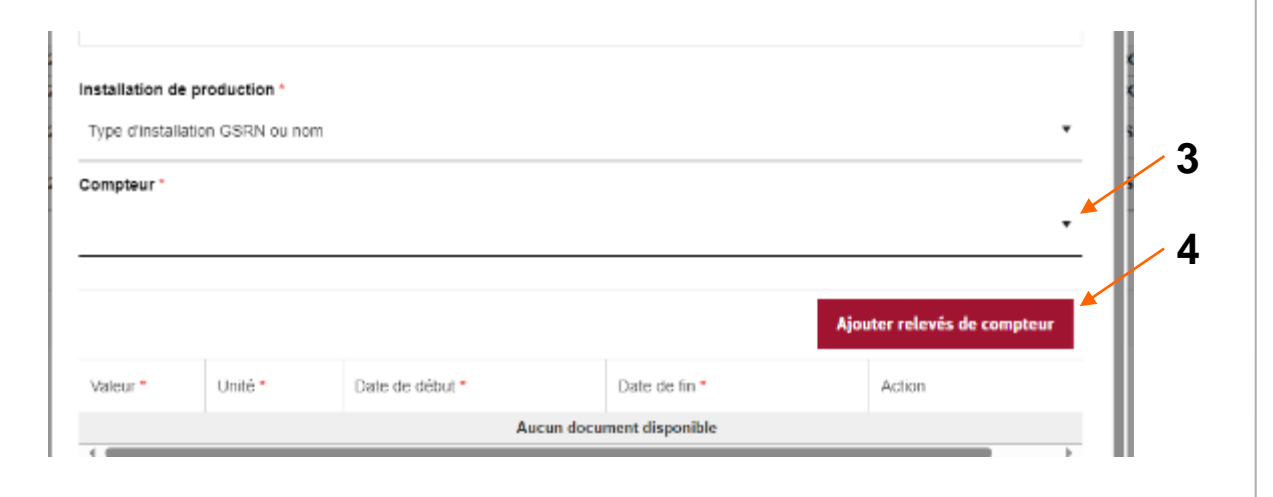

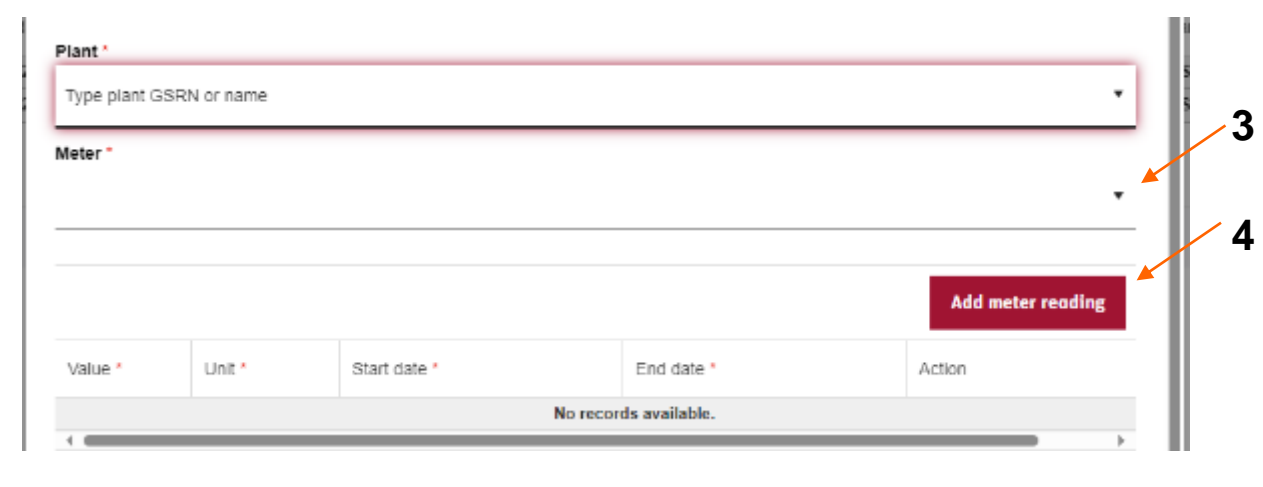

- Ajouter obligatoirement un document officiel (Facture ou relevé GRD/GRT) permettant de prouver le volume à émettre précisant les dates de début et de fin correspondant à la période d'injection (5)
  - Ajouter dans la description du document un titre précisant le mois et l'année concernée sous la forme MM/AAAA
- Cliquer sur « Sauvegarder » (6) et confirmer par « Oui »

- You must add an official document (Invoice, DSO/TSO metering data) providing the volume to be issued and specifying the start and end dates corresponding to the injection period (5)
  - In the document description, add a title specifying the month and year concerned in the form MM/YYYY.
- Click on "Save" (6) and confirm by "Yes"

Add meter readings (4/4)

|                 |               |                                          |                            | 5                |              |            |                        |                        | Ad     | 5    |
|-----------------|---------------|------------------------------------------|----------------------------|------------------|--------------|------------|------------------------|------------------------|--------|------|
| Date de début * | Date de fin * | Description du document *<br>Aucun docum | Fichier<br>nent disponible | Ajouter Document | Start date * | End date * | Document description * | File<br>rds available. | Action |      |
| Fermer          |               |                                          |                            | Sauvegarder      | Close        |            |                        |                        | 6      | Save |

1. Après avoir enregistré les relevés de compteur, un message de confirmation s'affiche en haut de l'écran pour vous indiquer si le relevé de compteur a été créé avec succès ou pas :

The Meter Reading request was successfully submitted. Reference ID: cffbc322-87f7-41c8-a7dd-587d0980b102. X
 2024 at 17.10.24 GMT+1

Si créé avec succès : L'organisme émetteur doit maintenant valider la demande.

Échec de la création d'un relevé de compteur en 02/02/2024 12:15 Lire plus

🔀 Si échec :

- cliquer sur « lire plus » dans la notification pour directement arriver dans le journal d'activité ou
- ➤ cliquer sur Rapports → Journal d'activité. Cliquer sur l'activité pour avoir plus des détails (p. e. des données ont déjà été soumises pour une installation pour la même période)

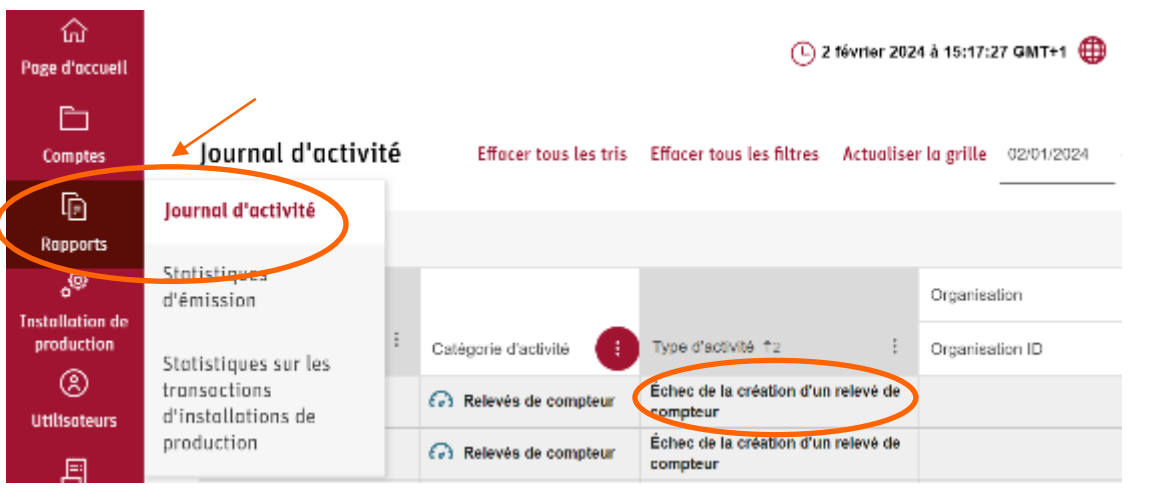

1. Once you have saved the meter readings, a confirmation message will pop up at the top of the screen informing you whether the Meter reading has been successfully created or not:

The Meter Reading request was successfully submitted. Reference ID: cffbc322-87f7-41c8-a7dd-587d0980b102. X

If successfully created: The Issuing Body will now have to validate the request.

#### Meter reading create failure on 15/02/2024, 14.27 Read more

If unsuccessful:

- click on "read more" in the notification to go directly to the activity logs or
- Click on Reports → Activity logs. Click on the activity for more details (e. g. data has already been submitted for an installation for the same period).

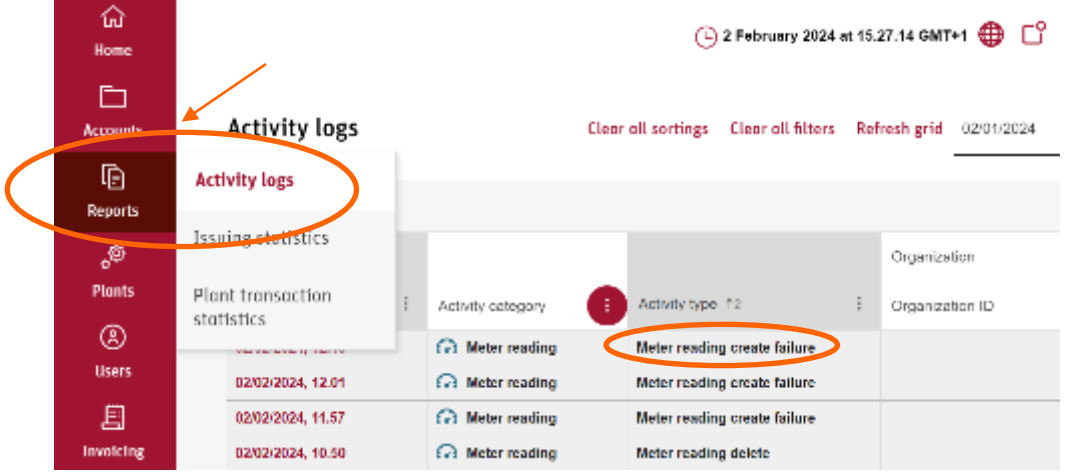

2024 at 17.10.24 GMT+1 🌐 📋

 Vous pouvez vérifier dans Rapport → Journal d'activité si votre demande a été approuvée :

demande.

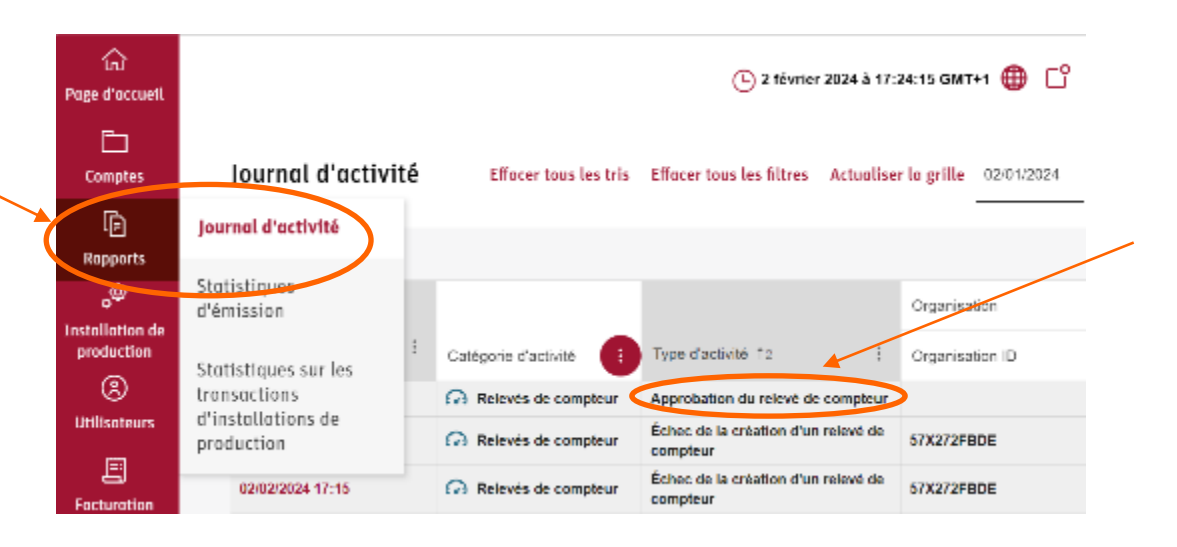

2. The Issuing Body will now have to validate the request.

 You can check whether your request has been approved by going in **Reports** 
 → Activity logs:

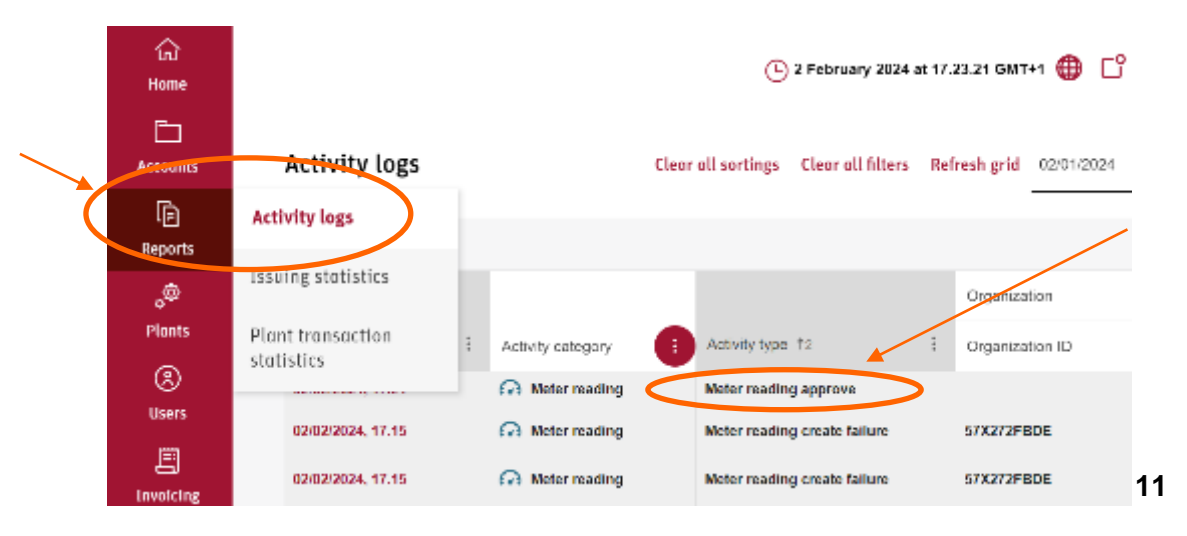

Validate, edit and delete meter readings (3/3)

En cas d'ajout incorrect d'un relevé de compteur, celuici peut être modifié ou supprimé <u>si les GOs n'ont pas</u> <u>encore été émises par l'organisme émetteur</u> : **Installation de production**  $\rightarrow$  **Données de comptage**  $\rightarrow$  **Détails des relevés de compteur** 

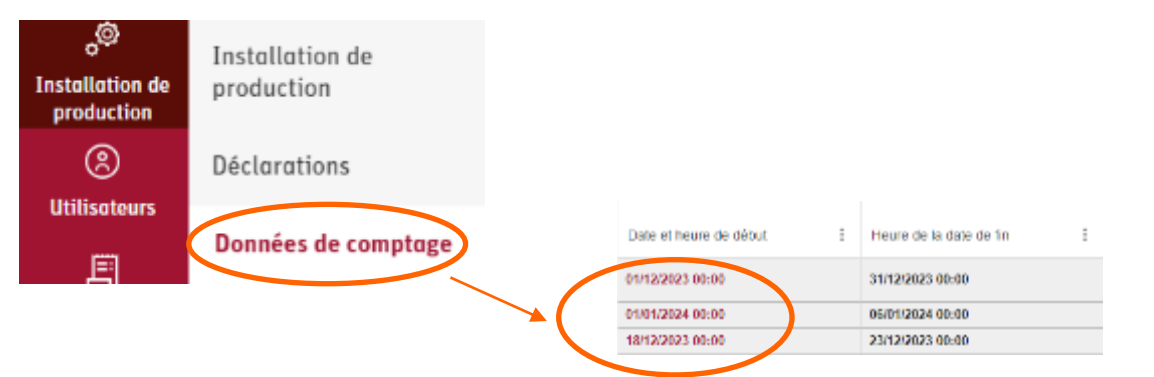

- Cliquer sur « Modifier »
  - Seule la valeur (et l'unité) peut être modifiée, pas les dates de début et fin (même si l'organisme émetteur n'a pas encore approuvé les relevés de compteur).
  - Si vous devez modifier la période d'injection après validation par l'organisme émetteur, veuillez contacter <u>go-gaz@powernext.com</u>
  - Il est également possible d'ajouter des documents.
- Cliquer sur « Sauvegarder »

In case of incorrectly added meter reading(s) and <u>if the</u> <u>GOs have not yet been issued by the Issuing Body</u>, the reading can be either edited or deleted:

#### Plants $\rightarrow$ Meter readings $\rightarrow$ Meter reading details

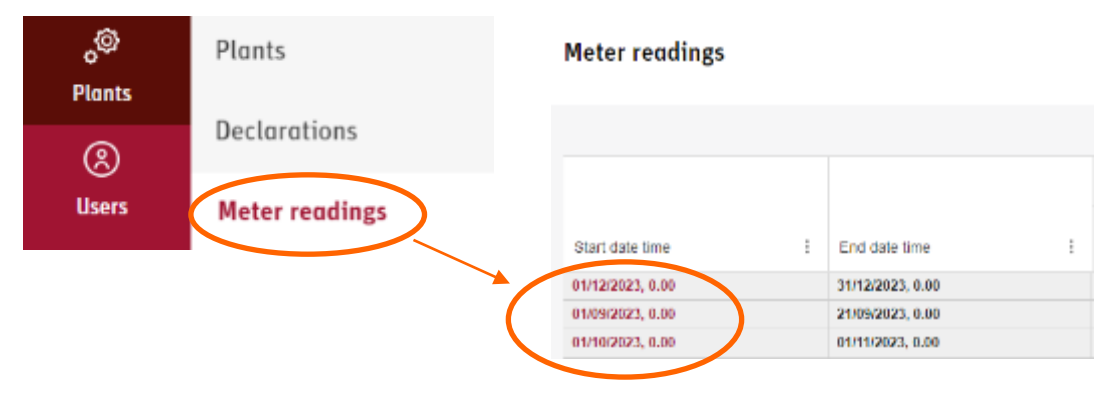

- Click "Edit"
- Edit the value or the unit fields
  - Only the value (and the unit) can be modified, not the start and end dates (even if the Issuing Body has not yet approved the meter readings).
  - If you have to change the injection period after validation by the Issuing body, please contact <u>go-gaz@powernext.com</u>
  - It is also possible to add documents.
- Click "Save"

Le solde actualisé des GOs est disponible sur la page principale du registre :

- Au centre : nombre total de GOs
- Entre parenthèses : certificats arrivant à échéance dans les 30 prochains jours

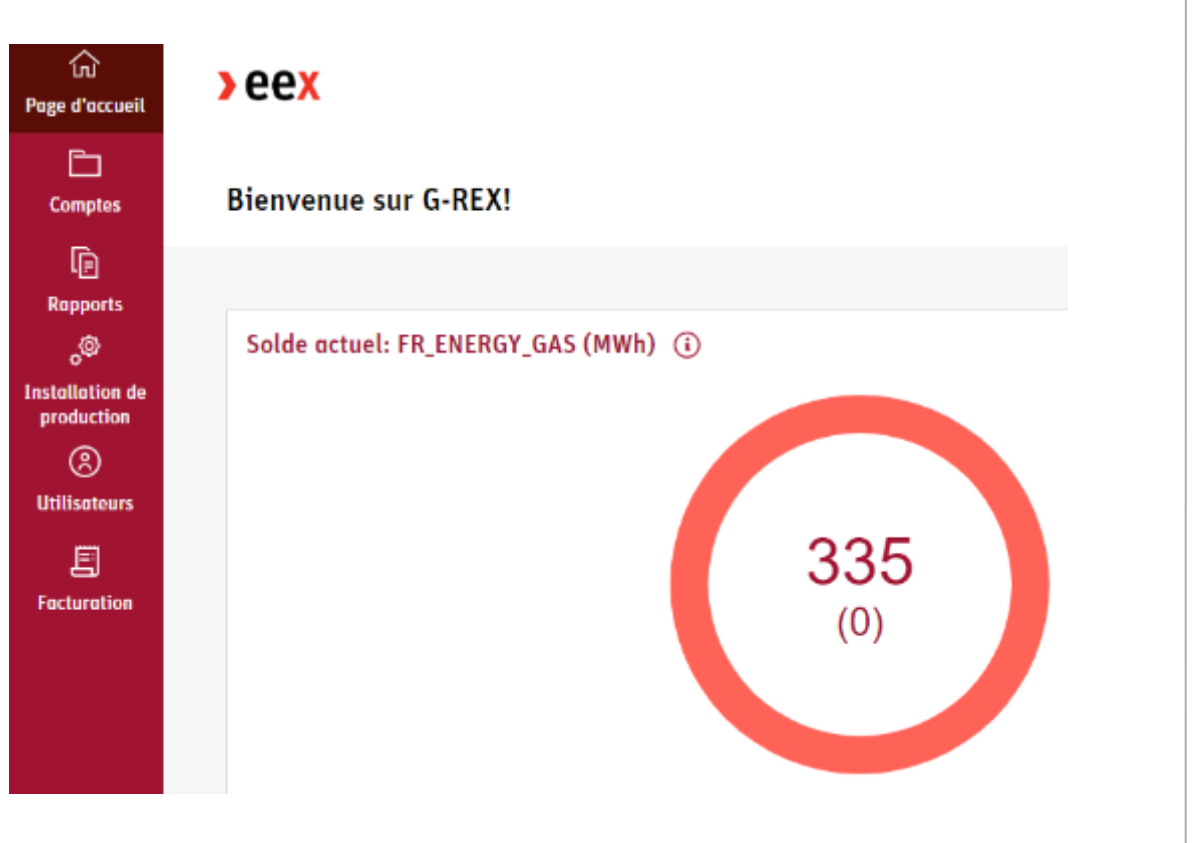

The updated balance of GOs can be found on the main page of the registry:

- In the centre: total number of GOs
- In brackets: expiring certificates in the next 30 days

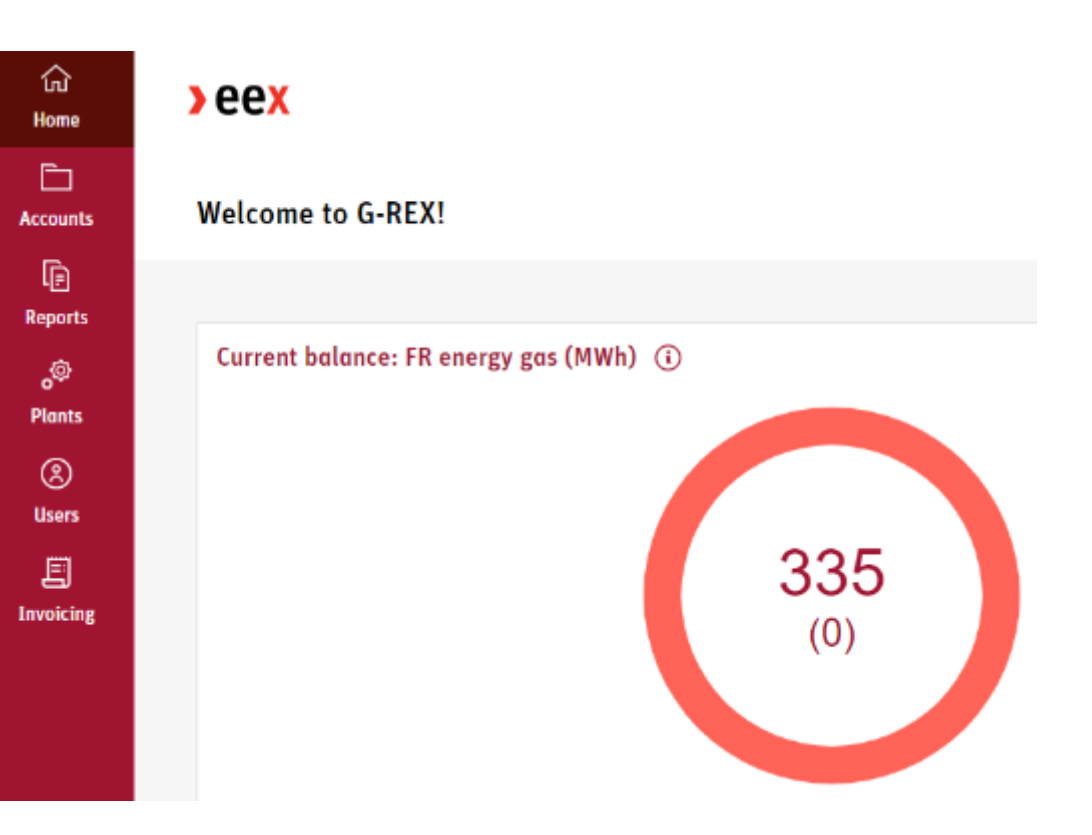

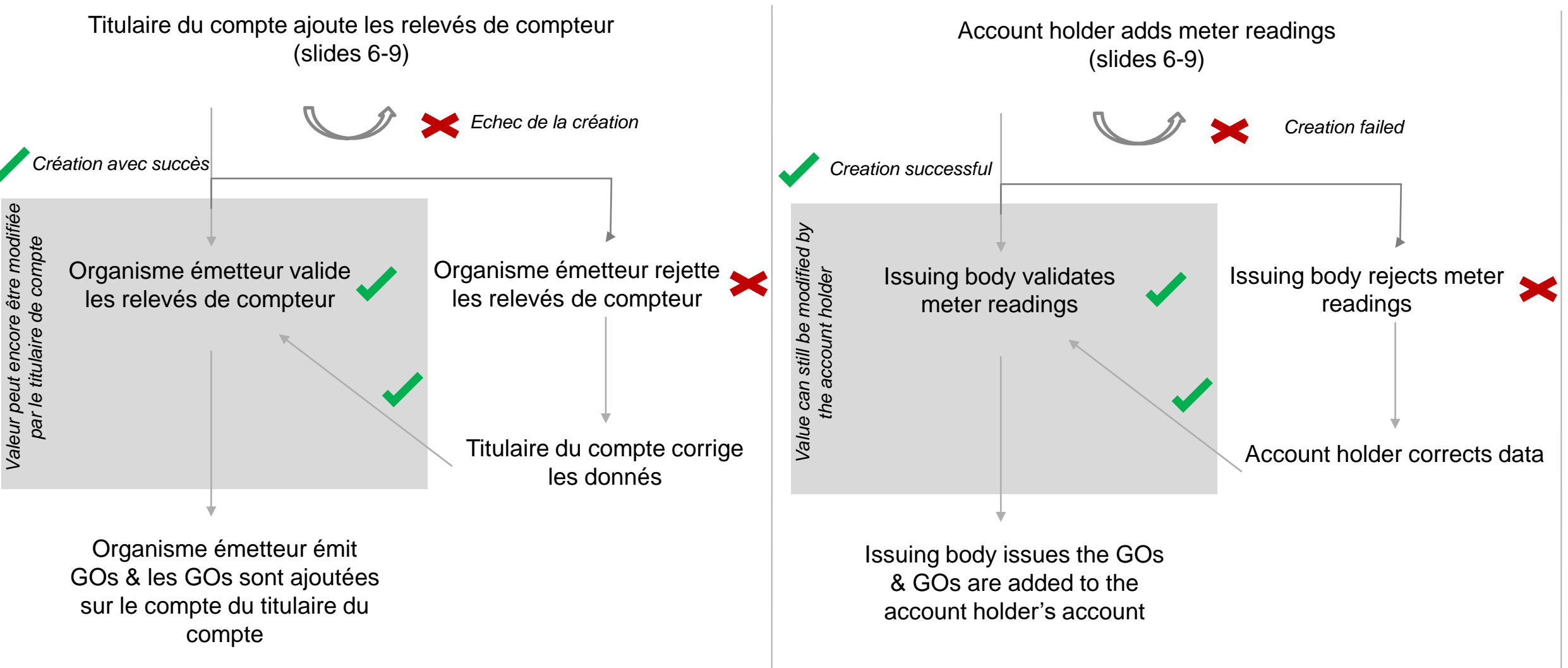

> eex